+-----+ | \*\* Teleterm USER'S MANUAL \*\* | +-----+

Teleterm is a multi-purpose terminal program for the Coleco ADAM computer under the EOS operating system. It supports the MIB2, MIB3 and MIB238 slot 2 boards (with the INT line enabled) connected to an external Internet modem (eq. WiModem232) or a MIB238 Wifi board. Speeds of 300, 1200 2400, 4800, 9600 or 19200 baud. In addition, direct null-modem communication between the ADAM and other computers is possible at rates up to 19200 baud. Video and/or 80-column serial terminal output via MIB port 2 is available in terminal mode. ASCII Capture of anything displayed on the Terminal screen can be saved to disk/tape or may be printed on either the ADAM SmartWriter daisy wheel printer or any parallel printer connected via the MIB parallel board. Teleterm supports file transfers using Punter C1, Xmodem Checksum, Xmodem CRC and Xmodem CRC 1K error-checking protocols. Both text and 8bit binary files may be transferred. A file catalog function is available to display the directories of disks and tapes. \*\*\*\*\* 1. Bookmarks 2. Modem Settings 3. Monitor Settings 4. Device Settings 5. RAMDISK Operations 6. Buffer 7. Protocol 8. Colors 9. Save Settings 10. FTP Client 11. Terminal Mode \*\*\*\*\* 1. Bookmarks:

Bookmarks contain the address and port of the Telnet BBSs you most often  $% \left( {{\left( {{{\rm{B}}} \right)}_{{\rm{B}}}} \right)$ 

connect to. You can enter up to 10 bookmarks. To edit and entry, select it with the cursor up or down keys and then press the 'E' to edit. You will be prompted first for a display name. This is a short 10 character name used to quickly identify the destination BBS. Next you will be prompted to enter the address and port of the destination BBS. This is entered in the form: URL ADDRESS: PORT NUMBER OR IP ADDRESS: PORT NUMBER For example: cottonwoodbbs.dyndns.org:6400 When you are done entering the address press RETURN to be brought back to the Bookmarks menu. To save the Bookmarks you have entered for future use, go to the Main Menu and select option 9. Save Settings. \*\*\*\*\* 2. Modem Settings: The current modem settings are displayed on the top of the Main Menu. NOTE: These settings must match whatever your Internet modem is configured to use or you will not be able to type in Terminal mode. 1. Baud Rate - select from baud rates of 300, 1200, 4800, 7200, 9600 or 19200 depending upon what your Internet modem supports. 2. Parity - select Odd, Even or None depending upon what your Internet modem supports. 3. Stop Bits - select 0, 1 or 2 stop bits depending upon what your Internet modem supports. 4. Data Bits - select 5, 6, 7 or 8 data bits depending upon what your

2

Internet modem supports.

5. Syntax - Selects either Wimodem dial syntax eq. ATDT<URL or IP>:PORT or Zimodem dial syntax eg. ATDT"<URL or IP>:PORT". \*\*\*\*\* 3. Monitor Settings: The current serial monitor settings are displayed on the top of this screen. 1. Output- By default Terminal mode output is to ADAM's video display processor (VDP). The screen is 40 characters wide by 22 rows. Rows 23 and 24 are reserved for system messages and data entry. You can select to only send Terminal output to the ADAM monitor or to have it also sent to the MIB serial port 2. 2. Baud Rate - select from baud rates of 4800, 7200, 9600 or 19200 depending upon what your external terminal supports. 3. Parity - select Odd, Even or None depending upon what your external terminal supports. 4. Stop Bits - select 0, 1 or 2 stop bits depending upon what your external terminal supports. 5. Data Bits - select 5, 6, 7 or 8 data bits depending upon what your external terminal supports. \*\*\*\*\* 4. Device Settings: 1. Upload/Download Device - allows you to select a device to be used for uploading a file, downloading a file and saving your capture buffer. Teleterm automatically scans for connected media devices on boot. 2. Catalog - A catalog listing of disk, tape or ramdisk files is available by selecting this option. All files, regardless of

attribute, will appear in the catalog. Entries for deleted files appear as 'DELETED" in the listing. Each block of the directory is displayed as a The page. catalog correctly handles multiple-block directories, stopping at either BLOCKS LEFT or the physical end-of-directory, whichever comes first. 3. Printer - allows you to select your active printer. Teleterm supports both the ADAM Daisy Wheel Printer or a Parallel Printer connected to the parallel port on the MIB. Teleterm scans for the ADAM Printer on boot and will only allow selection of the device if detected. \*\*\*\*\* 5. RAMDISK Operations: If you have a RAM expander in your ADAM, Teleterm will allocate it as a high speed RAMDISK. You can use this RAMDISK as an addition storage media where you can download to, upload from or copy files to. Additionally this RAMDISK is compatible with SmartDSK III and ADAM's Desktop. 1. Initialize RAMDISK - This option will wipe the RAMDISK to a clean state. All files on the RAMDISK will be lost. 2. Copy Files - This option allows you to copy files between your RAMDISK and active disk or tape drives. If you want to manipulate the files in your RAMDISK when you are done using Teleterm you can insert SmartDSK III for SmartBasic or ADAM's Desktop and pull the ADAM reset switch. When SmartDSK III for SmartBasic or ADAM's Desktop loads the files in your RAMDISK will be accessible to those programs. \*\*\*\*\*\*\*\* 6. Buffer:

Teleterm supports a 19K capture buffer. Everything displayed

on the Terminal screen will be placed in the buffer. The buffer will automatically turn off when full. You turn the buffer on or off using the III key in Terminal Mode. 1. Save Buffer - allows you to save the current contents of the Buffer to your UD Device. You will be prompted for a filename and filetype. 2. Print Buffer - allows you to print the current contents of the Buffer to your selected printer. 3. Clear Buffer- clears the current buffer. NOTE: Turning off the capture does not clear the buffer, only Clear Buffer resets the Buffer. \*\*\*\*\* \*\*\*\* 7. Protocol: Allows you to select the active Upload/Download Protocol. Teleterm supports 4 File Transfer protocols: 1. Punter C1 2. Xmodem Checksum 3. Xmodem CRC 4. Xmodem CRC 1K NOTE: You can abort an upload or download by pressing CONTROL-X on your keyboard. \*\*\*\*\*\* \*\*\*\*\* 8. Colors: Allows you to select the preferred Background and Foreground colors of your choice. \*\*\*\*\* 9. Save Settings: Saves your current settings to disk. These will be

automatically loaded and applied the next time you boot Teleterm. Settings that are saved: a. Modem Databits b. Modem Parity c. Modem Stopbits d. Modem Baud Rate e. Modem Syntax f. Selected Protocol q. Terminal Databits h. Terminal Parity i. Terminal Stopbits j. Terminal Baud Rate k. Selected Background Color 1. Selected Foreground Color m. Selected Printer n. Selected Monitor o. Modem Bookmarks p. FTP Bookmarks \*\*\*\* 10. FTP Client: To access the FTP Client press the 'F' key from the Teleterm Main Menu. The FTP Client will check 2 things before allowing you to attempt a connection to an FTP site: 1. Your current baud rate is checked and if it is less than 9600BPS you will be prompted that FTP requires a minimum of 9600BPS. 2. The WiFi modem firmware is checked and if the MIB Wifi Firmware is not found you will be prompted that the FTP Client only supports the MIB Wifi Firmware. You will first be presented with the FTP Bookmarks screen. You can create 5 bookmarks for the FTP sites you visit most frequently. To connect to an exisiting FTP site bookmark just hit RETURN on it when it is selected. To edit an entry, select it with the cursor up or down keys and then press the 'E' to edit.

6

You will be prompted first the 'FTP Site Address'. This is the URL or IP address of the site. You do not need to enter a port address. The port used is always 21. Next you will be prompted for your User ID. Unless you have a specific user ID you can just enter 'anonymous' here. Next you will be prompted for your Password. Unless you have a specific password you can just enter 'anonymous' here. Next you will be prompted for a 'Connect Delay' value. This can be any number between 128 and 512. A good default value is 512. Decreasing this value will cause site connections to occur faster but can cause data corruption. Finally you will be prompted for a 'List Delay' value. This can be any number between 128 and 512. A good default value is 256. Decreasing this value will cause site lists to try to display faster but can cause data corruption. Remember to save your FTP Boomarks by selecting option 9 'Save Settings' at the Teleterm Main Menu. When you successfully connect to an FTP site you will be shown the FTP prompt: ftp > Available commands in FTP Client: ls - List all files in current remote directory. ldir - List all files on current ADAM U/D device. (You must have a U/D device selected) cd <DIRECTORY> - changes the directory on the remote system to <DIRECTORY>. you can move backwards by typing the command:

cd .. get <FILENAME> - Downloads the file <FILENAME> from the remote site. After entering this command you will be prompted to enter a filename and file type to be saved on your selected ADAM U/D device. put <FILENAME> - Uploads the file <FILENAME> to the remote site. The file <FILENAME> must exist on your selected ADAM U/D device. quit - End the current FTP session and returns you to the Teleterm Main Menu. \*\*\*\*\* 11. Terminal Mode: To enter the Terminal press the Wild Card key from the Teleterm Main Menu. Before a connection to a remote host is established the Terminal will be in COMMAND mode. In this mode you can send AT commands directly to vour Internet modem. Certain keys have special functions assigned to them: a) <I> Upload - will start Upload mode. You will be prompted for a filename to upload which must no exist on your selected UD Device. The upload will then begin using the selected Protocol. NOTE: Any upload or download will destroy any data in your capture buffer. b) <II> Download - will start Download mode. You will be prompted for a filename and filetype to assign to the file being downloaded. This will be saved on your selected UD Device. The download will then begin using the selected Protocol. NOTE: Any upload or download will destroy any data in your capture buffer.

8

c) <III> Capture - Turns on or off the Capture Buffer.

d) <IV> Protocol - Allows you to choose a different Upload/Download Protocol.

e) <VI> Hang-Up - This choice will hang up the modem and disconnect the modem from use of the remote host. This should not be necessary in most cases because systems will generally automatically disconnect when the user logs out. In fact, it is generally frowned upon by most sysops for a user to arbitrarily hang up without exiting by the normal procedure.

f) <ESCAPE> returns you to the Main Menu without disconnecting
your
session.

Teleterm was programmed by R. Eric Pearson 3/10/2021